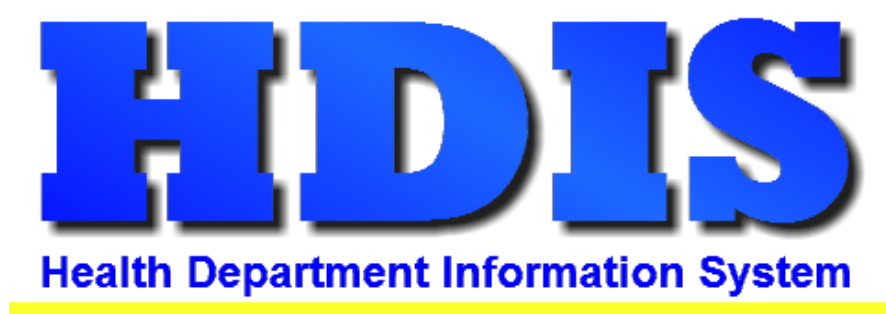

## Helping You...Help Others

# Health Services Covid-19 User Manual

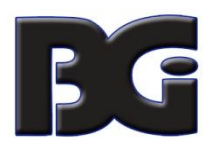

The Baldwin Group, Inc.

7550 Lucerne Drive

Suite 306

Cleveland, OH 44130

(440) 891-9100

FAX (440) 891-9458

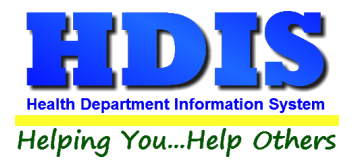

Copyright © 1996 - 2020

The Baldwin Group, Inc.

ALL RIGHTS RESERVED

HDIS are trademarks of The Baldwin Group, Inc.

No part of this publication may be stored in a retrieval system, transmitted, or reproduced in any way, including but not limited to photocopy, photograph, magnetic, or other record, without the prior agreement and written permission of The Baldwin Group, Inc.

Windows<sup>®</sup> and MS-DOS<sup>®</sup> are registered trademarks of Microsoft Corporation.

Other trademarks are owned by their respective companies.

Disclaimer

All data examples containing personal names, company names (or companies), vehicle information, or locations that appear in this guide are fictitious in nature and do not refer to, or portray, in name or substance, any actual names, organizations, entities, or institutions. Any resemblance to any real person (living or dead), organization, entity, or institution is purely coincidental.

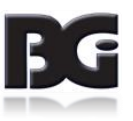

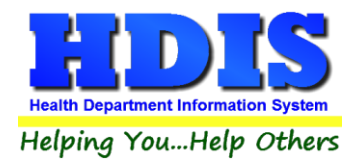

## Contents

| Coronavirus Vaccine Codes   | 1 |
|-----------------------------|---|
| Coronavirus Disease Details | 1 |
| Coronavirus Vaccine Details | 4 |
| Drug Manufacturers          | 6 |
| Vaccine Inventory           | 6 |
| ImpactSiis                  | 7 |

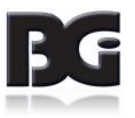

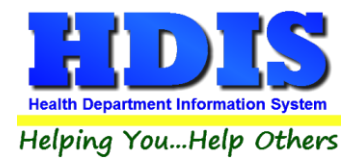

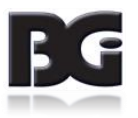

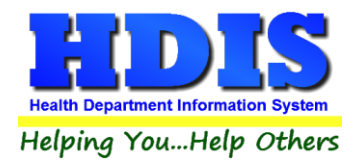

## **Coronavirus Vaccine Codes**

The upgrade to HDIS version 6.95.6 includes the codes / details pertaining to the Coronavirus. The details include:

| CPT Codes          | 91300 – pertaining to Covid-19 vaccine of 0.3 mL dosage<br>91301 – pertaining to Covid-19 vaccine of 0.5 mL dosage                                                                                                    |
|--------------------|----------------------------------------------------------------------------------------------------|
| CVX Codes          | 208 – pertaining to Covid-19 vaccine of 0.3 mL dosage<br>207 – pertaining to Covid-19 vaccine of 0.5 mL dosage<br>213 – pertaining to unspecified formulation                                                                      |
| Drug Manufacturers | Moderna US, Inc.<br>AstraZeneca<br>Janssen                                                                                                    |
|                    | Any drug manufacturers not already defined in the system will be added with the <b>Active In Use</b> specification <u>not</u> checked (i.e. No). The drug manufacturer can be updated as Active in Use in the maintenance screens. |

As the vaccine is distributed in vials, the details can be entered in HDIS in same manner as any other vaccine definition already defined in HDIS.

## **Coronavirus Disease Details**

First, we need to define the disease in the HDIS Health Services data details.

Upon navigating to the Disease / Vaccines maintenance screen, click to **Add** a new disease. The disease details will be displayed as blank, with fields for required details highlighted in yellow, as shown on next page.

\* The disease name and short name shown here are for demonstration purposes only.

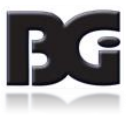

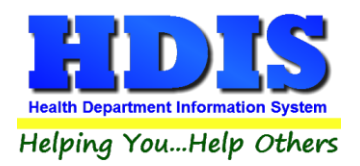

## **Health Services Covid-19**

| Disease / Service Nam | e I                 |                       |
|-----------------------|---------------------|-----------------------|
| Short Name            |                     |                       |
| Classification        |                     | $\sim$                |
| CPT                   |                     |                       |
| CVX                   |                     |                       |
| Forecast Schedule     | Include in Schedule | # Days Advance Notice |
| System Definition     |                     |                       |
|                       | Actively in Use     |                       |
| Last Modified         |                     |                       |
| Modified by           |                     |                       |

Upon entering the Disease name, Short Name, specifying the classification as Vaccinations, you will need to specify the CPT / CVX codes used for vaccinations entered in the Historical Vaccinations details.

| Disease / Service Name | CORONAVIRUS                              |   |
|------------------------|------------------------------------------|---|
| Short Name             | COVID                                    |   |
| Classification         | Vaccinations                             | ~ |
| CPT                    |                                          |   |
| CVX                    |                                          |   |
| Forecast Schedule      | Include in Schedule #Days Advance Notice |   |
| System Definition      |                                          |   |
|                        | Actively in Use                          |   |
| Last Modified          |                                          |   |
| Modified by            |                                          |   |
| CPT Look-up            | Save Cancel Exit                         |   |

Simply enter the appropriate CPT code value and the system will look up the code in the CPT Codes data to verify it is a valid selection and, upon verification, set the CVX code value to the code associated with the specified CPT code.

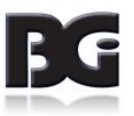

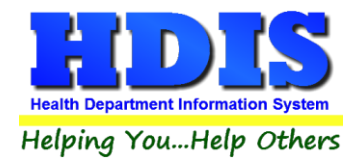

If you are unsure of the CPT code to specify, you can click the **CPT Look-up** button. This will display the screen for searching the CPT codes details. The selection of the unspecified Coronavirus vaccine formulation is highlighted below. (This selection is for demonstrative purpose only)

| CPI   | CVX | Description *                                  | ^ |
|-------|-----|------------------------------------------------|---|
| 90585 | 19  | BCG                                            |   |
| 90728 | 19  | BCG                                            |   |
| 90291 | 29  | CMVIG                                          |   |
| 91301 | 207 | COVID-19, mRNA, LNP-S, PF, 100 mcg/0.5 mL dose | _ |
| 91300 | 208 | COVID-19, mRNA, LNP-S, PF, 30 mcg/0.3 mL dose  |   |
| 90749 | 213 | Coronavirus, unspecified                       |   |
| 90702 | 28  | DT (pediatric)                                 |   |
| 90701 | 01  | DTP                                            | _ |
| 90720 | 22  | DTP-Hib                                        |   |
| 90700 | 107 | DTaP, unspecified formulation                  | _ |
| 90697 | 146 | DTaP,IPV,Hib,HepB                              |   |
| 90723 | 110 | DTaP-Hep B-IPV                                 | _ |
| 90721 | 50  | DTaP-Hib                                       | _ |
| 90698 | 120 | DTaP-Hib-IPV                                   | _ |
| 90696 | 130 | DTaP-IPV                                       | _ |
| 99211 |     | Established Patient Outpatient Visit           | ~ |

Upon selecting the CPT / CVX codes definition to store in the disease definition, click the **Save & Exit** button and the system will return to the Disease definition details with the selected CPT / CVX code values filled in.

One additional detail to specify is whether or not the vaccination activities for the Coronavirus are to be included in the process pertaining to Vaccination Forecast Schedule.

Upon completing entry of the disease details, click the **Save** button and the disease maintenance screen will refresh to display the new disease definition, as shown on the next page.

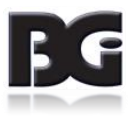

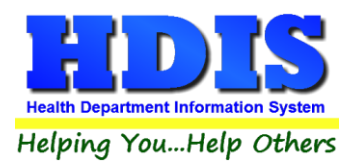

## **Health Services Covid-19**

| Vaccines / Activities                                          |   | Diseases / Services |                                         | Classification |                       |  |
|----------------------------------------------------------------|---|---------------------|-----------------------------------------|----------------|-----------------------|--|
| Disease / Service Name                                         | ^ | Disease             | CORONAVIE                               | RUS            |                       |  |
| BCG                                                            |   |                     |                                         | 200782         |                       |  |
| CHOLERA                                                        |   | Short Name          | COVID                                   |                |                       |  |
| CORONAVIRUS                                                    |   |                     |                                         |                |                       |  |
| DIPHTHERIA ANTITOXIN<br>DIPHTHERIA TETANUS ACEULULAR PERTUSSIS |   | Classification      | Vaccinations                            | 3              | ~                     |  |
| SLOBULIN                                                       |   | CPT                 | 90749                                   |                |                       |  |
| INT<br>IAEMOPHILUS                                             |   | CVX                 | 213                                     |                |                       |  |
| IBIG                                                           |   | 200                 |                                         |                |                       |  |
| IEPATITIS A                                                    |   | Forecast Schedule   | 🗌 Include in                            | Schedule       | # Days Advance Notice |  |
| IUMAN PAPILLOMA                                                |   |                     |                                         |                |                       |  |
| G                                                              |   | System Definition   |                                         |                |                       |  |
| NFLUENZA                                                       |   |                     | Actively in                             | Use            |                       |  |
| APANESE ENCEPHALITIS                                           |   |                     |                                         |                |                       |  |
| YME                                                            |   | Last Modified       | 12/02/2020 0                            | 03:58:28 PM    |                       |  |
| IEASLES                                                        |   | Last meaning        | 101000000000000000000000000000000000000 |                |                       |  |
| IEASLES, NUMPS, RUBELLA                                        |   | Modified by         | BALDWIN G                               | ROUP           |                       |  |
| IEASLES/RUBELLA                                                | ~ |                     |                                         |                |                       |  |

We are now ready to define the definitions for the vaccines pertaining to the Coronavirus disease, as discussed in the next section.

### **Coronavirus Vaccine Details**

Upon clicking the Vaccines / Activities tab to define the vaccines for the Coronavirus, you will see a blank screen with no virus definitions, as shown here.

| Health Services Disease/Vacci | ne Maintenance  |                  |                           |         |                |                                               |  |  |
|-------------------------------|-----------------|------------------|---------------------------|---------|----------------|-----------------------------------------------|--|--|
| Vaccin                        | es / Activities |                  | Diseases / Service        | s       |                | Classification                                |  |  |
| Select Disease / Service      | CORONAVIRUS     |                  | V                         |         |                |                                               |  |  |
| Vaccine                       | Abbreviation    | View Add Add O   | rder View History History | Order ^ | Vaccine        |                                               |  |  |
|                               |                 |                  |                           |         | Classification |                                               |  |  |
|                               |                 |                  |                           | =       | Abbreviation   |                                               |  |  |
|                               |                 |                  |                           |         | Display Order  | Add Vaccine Update Order                      |  |  |
|                               |                 |                  |                           | _       | Age Groups     | ☐Infant ☐Child ☐Adol Extend<br>☐Adult ☐Senior |  |  |
| Billing Details               |                 |                  |                           |         |                | Actively in Use                               |  |  |
| CPT CPT >= 19 Me              | dicare CVX I    | CD VIS Date      | Charge #Antigens          |         | Last Modified  | // :: AM                                      |  |  |
|                               |                 |                  |                           |         | Modified By    |                                               |  |  |
| CPT Look-Up                   | okup <u>P</u>   | rint <u>A</u> dd | Edit De                   | elete   | <u>S</u> av    | e <u>C</u> ancel <b>Exit</b>                  |  |  |

Click the **Add** button to define a new vaccine definition. Enter all relevant details and click to **Save** the vaccine definition. This will need to be done separately for each of the vaccine dosage specifications available.

Examples of the vaccine details entered for the 30mcg (0.3 mL) and 100mcg (0.5 mL) dosages are shown on the next page.

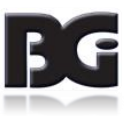

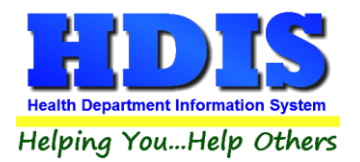

| Vaccines / Activities                |             |        |          |           | Disease     | s / Services      |                | Classification                                |  |  |
|--------------------------------------|-------------|--------|----------|-----------|-------------|-------------------|----------------|-----------------------------------------------|--|--|
| Select Disease / Service CORONAVIRUS |             |        | ~        |           |             |                   |                |                                               |  |  |
| Vaccine                              | Abbrev      | iation | View Add | Add Order | View Histor | y History Order 🔺 |                |                                               |  |  |
| Covid-19 30 mcg                      | COV30       | )      |          | A         |             | A                 | Vaccine        | Covid-19 30 mcg                               |  |  |
| Covid-19 100 mcg                     | COV10       | 00     | M        | В         |             | <u> </u>          | Classification | Vaccinations                                  |  |  |
|                                      |             |        |          |           |             |                   | Abbreviation   | COV30                                         |  |  |
|                                      |             |        |          |           |             |                   | Display Order  | Add Vaccine Update Order                      |  |  |
|                                      |             |        |          |           |             |                   | Compound       | ⊖Yes ⊚No                                      |  |  |
|                                      |             |        |          |           |             | ~                 | Age Groups     | ☑Infant ☑Child ☑Adol Extend<br>☑Adult ☑Senior |  |  |
| Billing Details                      |             |        |          |           |             |                   |                | Actively in Use                               |  |  |
| CPT CPT >= 10 M                      | edicare CVX | ICD    | VIS D    | ate (     | Charge      | #Antigens         |                |                                               |  |  |
| CFT CFT - 19 MR                      | 208         | Z23    | 11/02/   | 20        | 0.00        | 0                 | Last Modified  | 12/02/2020 04:16:05                           |  |  |
| 91300 91300                          | 200         |        |          |           |             |                   |                |                                               |  |  |
| 91300 91300                          | 200         |        |          |           |             |                   | Modified By    | BALDWIN GROUP                                 |  |  |

Covid-19 Vaccine Definition per 30 mcg / 0.3 mL dosage

| lealth Services Disease/Vaco | cine Maint | enance |        |              |           |              |                      |                |                                               |  |  |
|------------------------------|------------|--------|--------|--------------|-----------|--------------|----------------------|----------------|-----------------------------------------------|--|--|
| Vaccines / Activities        |            |        |        |              |           | Diseas       | ses / Services       |                | Classification                                |  |  |
| Select Disease / Service     | CORON      | AVIRUS |        |              |           | ~            |                      |                |                                               |  |  |
| Vaccine                      |            | Abbrev | iation | View Add     | Add Order | View His     | tory History Order 🔺 |                |                                               |  |  |
| Covid-19 30 mcg              |            | COV30  | )      | $\checkmark$ | A         | $\checkmark$ | A                    | Vaccine        | Covid-19 100 mcg                              |  |  |
| Covid-19 100 mcg             |            | COV10  | 10     |              | В         |              | B                    | Classification | Vaccinations                                  |  |  |
|                              |            |        |        |              |           |              |                      | Abbreviation   | COV100                                        |  |  |
|                              |            |        |        |              |           |              |                      | Display Order  | ✓ Add Vaccine Update Order<br>✓ Add History   |  |  |
|                              |            |        |        |              |           |              |                      | Compound       | ⊖Yes ⊛No                                      |  |  |
|                              |            |        |        |              |           |              | ~                    | Age Groups     | ☑Infant ☑Child ☑Adol Extend<br>☑Adult ☑Senior |  |  |
| Billing Details              |            |        |        |              |           |              |                      |                | Actively in Use                               |  |  |
| CPT CPT >= 19 M              | edicare    | CVX    | ICD    | VIS D        | ate (     | Charge       | #Antigens            |                |                                               |  |  |
| 91301 91301                  |            | 207    | Z23    | 11/02/       | 20        | 0.00         | 0                    | Last Modified  | 12/02/2020 04:19:02                           |  |  |
| L                            |            |        | L      |              |           |              |                      | Modified By    | BALDWIN GROUP                                 |  |  |
|                              |            |        |        | 100          |           |              |                      | 24/6           |                                               |  |  |

Covid-19 Vaccine Definition per 100 mcg / 0.5 mL dosage

As stated for the disease definition, the vaccine name and abbreviation are for demonstrative purpose only. <u>It is</u> <u>strongly suggested that a different abbreviation is used for each of the vaccines</u>, as shown here.

With entry of the vaccine definitions complete, you will be able to enter the details of vaccine lots received from the drug manufacturer and enter details of administering the vaccines to the clients.

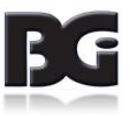

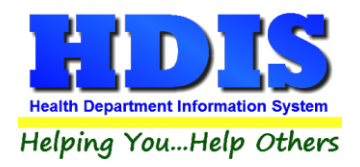

## **Drug Manufacturers**

As noted earlier, any new drug manufacturer data details added during the upgrade are added with the **Active in Use** specification unchecked.

To have the drug manufacturers for the Coronavirus vaccines be available for selection in the Vaccine Inventory details, you need to edit the appropriate drug manufacturer definition, specifying the **Active in Use** detail.

#### **Vaccine Inventory**

Managing the details for Coronavirus vaccine lots in the vaccine inventory details is same as entering vaccine lot details for any other vaccine which has been entered into HDIS previously.

The vaccine inventory screen displayed below, upon clicking to add a vaccine lot, shows the two vaccines available for selection in the vaccine name field with the first vaccine name selected and related details filled in from the vaccine details.

| Health Services - Va | accine Inventory |                             |                 |                               |                          |
|----------------------|------------------|-----------------------------|-----------------|-------------------------------|--------------------------|
|                      | V                | accine Inventory Maintena   | nce             |                               |                          |
| Select Disease       | CORONAVIRUS      |                             |                 | Fields Requi                  | ire Values to be Entered |
| Active Lots On       | ly               | Vaccine Name Al             | bbreviation     | Lot #                         | Manufacturer             |
| Vaccine              | Lot#             | Covid-19 100 mcg 🖌 CO       | V100            |                               | ✓                        |
|                      |                  | Covid-19 100 mcg            | COV100          |                               |                          |
|                      |                  | Covid-19 30 mcg             | COV30           | NDC #'s                       | National Vaccine Abbrev  |
|                      |                  |                             | Vial/Svringe    | NDC II S                      |                          |
|                      |                  |                             |                 |                               | I                        |
|                      |                  |                             | Packaging       |                               |                          |
|                      |                  | Exclude from Data Entry     | Purchase From   | O Public / State              |                          |
|                      |                  | Exclude from Data Lifely    | Turchuse Trom   | O'l ublic/ state              | O'I IIvate               |
|                      |                  |                             | Funding Source  |                               | ~                        |
|                      |                  | Active in Current Inventory | Issued To       | ⊠Infant ⊠Chi                  | ild Adol Extend          |
|                      |                  |                             |                 | Adults Se                     | niors                    |
|                      |                  | Billing CPT                 |                 |                               | # Swap                   |
|                      |                  | Details CPT >= 19 Medicare  | CVX ICD         | VIS Date                      | Antigens Charge Charge   |
|                      |                  | 91301 91301                 | 207 Z23         | 11/02/2020                    |                          |
|                      |                  |                             |                 |                               |                          |
|                      |                  | On-Hand Details Beginning 0 | As Of           | r 🔤                           | Actual Inventory         |
|                      | v                | History Calculated          | Last Calculated |                               | As Of                    |
|                      |                  |                             | Luot outoutatou | · []                          |                          |
| Ennt                 | Add Edit Delete  | Doses Incoming              | 1.2.12          | Doses Ou                      | tgoing                   |
|                      |                  | State Other HD non-HD Pure  | chased HD/      | Other To<br>State non-Hd EXDI | red Wasted Administered  |
|                      |                  |                             |                 |                               |                          |
|                      |                  |                             |                 |                               |                          |
|                      |                  | CPT Look-Up Transaction     | IS              | Save                          | Cancel Exit              |
| Last Modified        | // :: AM         |                             |                 |                               |                          |
| Modified By          |                  | ICD Lookup On-Hand P        | rocedures       |                               |                          |
|                      |                  |                             |                 |                               |                          |

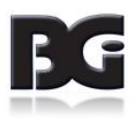

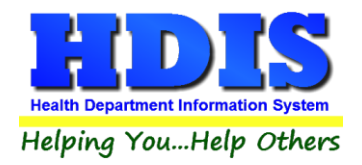

## ImpactSiis

As the Coronavirus vaccines and the vaccination details for Covid-19 vaccinations are handled the same as vaccinations entered for any other disease in HDIS, the data details for such vaccinations will be included in the extraction of data details to be provided in the Upload to ImpactSiis.

### **IMPORTANT**

The personnel at ImpactSIIS informed us that the CDC has requested that details for Covid-19 vaccinations be uploaded and posted into ImpactSIIS within 24 hours.

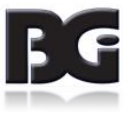